| :                             |                                                                                                    | -                                                        |
|-------------------------------|----------------------------------------------------------------------------------------------------|----------------------------------------------------------|
| Grid S فتظهر القائمة التالية: | كة المحاور للمنشأ عن طريق الأمر Step                                                                                                    | <ul> <li>١-١- في البداية نقوم بتحديد توزع شبة</li> </ul> |
|                               | On-screen definition<br>20 -1:0 0:0 1:0 2:0<br>35<br>- 888888888888888888888888888888888888888888888888888888888888888888888888888888888888888888888888888888888888888888888888888888 |                                                          |
|                               | Dx =         1.00         (m)           Dy =         1.00         (m)           Apply         Close         Help                                                                      |                                                          |

- 3 -

نورد في الخانة Dx و Dy التباعد المراد لخطوط الشبكة والذي على أساسه سيتم رسم محاور المنشأ في الخطوة القادمة. في مثالنا هذا تم إختيار قيمة (1m) في الإتجاهيين X و Y. ثم نضغط على الأمر Apply ومن ثم نغلق النافذة عن طريق الأمر Close .

ملاحظة : الأمر Grid on/off تفعيله يظهر نقاط الشبكة و يمكن إلغاء تفعيله لإخفاء الشبكة لكي لا تعيقنا أثناء العمل .

٢-١- نقوم الآن برسم محاور المنشأ عن طريق الأمر Axis Definition فتظهر القائمة التالية :

| Structural A      | xis                  |                     |
|-------------------|----------------------|---------------------|
| Name:             | Structure axis       | •                   |
| <u>C</u> artesian | Cyli <u>n</u> drical | Arbitrary           |
|                   | Advanced paramete    | rs                  |
| × z               | 1                    |                     |
| Position:         | No. of repet.:       | Di <u>s</u> tance:  |
| 0.00 (m           | ) 0 🕂                | 1 (m)               |
| Label             | Position             |                     |
|                   |                      | Insert              |
|                   |                      | <u>D</u> elete      |
|                   |                      | D <u>e</u> lete all |
|                   |                      | <u>S</u> ingle out  |
|                   |                      |                     |
|                   |                      | ·                   |
| Numbering:        | 123                  | 1                   |
| New Axis manager  |                      |                     |
| Apply             | Close                | Help                |

من الملاحظ أن القائمة تحتوي على الإتجاهيين X و Z فقط ولا وجود للمحور Y ، و ذلك لأننا نقوم بالعمل ضمن مجال ثنائي الأبعاد (Frame 2D Design) و عند العمل في المجال ثلاثيي الأبعاد سوف يظهر البعد الثالث Y . نقوم بإدخال محاور المنشأ في الإتجاه الأفقي X عن طريق النافذة Position ، ويتم الإدخال عن طريق كتابة البعد بالنسبة للمحور الأساسي ومن ثم الضغط على المفتاح Enter أو بالضغط على الأمر Insert بإستخدام الفأرة . وتكرر العملية حتى ندخل جميع إحداثيات عناصر المنشأ في الإتجاه المذكور .